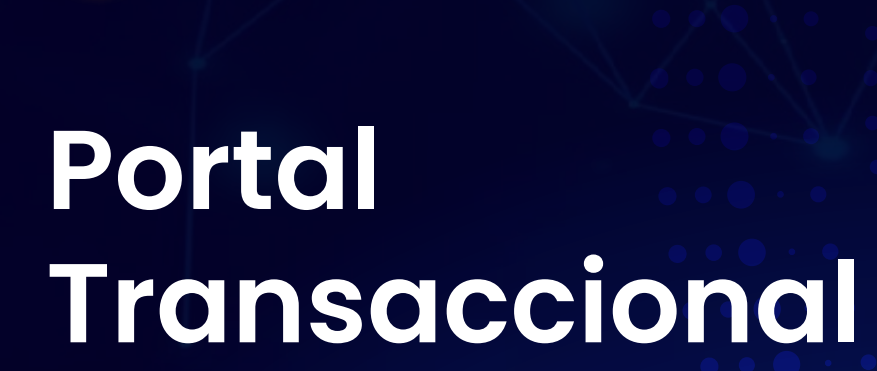

## **Registro de usuario**

Ingresa a la página/ Portal Transaccional

## Bociado Tipo de documento Centinuar Tourio Tourio To

Asociado

**Q** www.fincomercio.com

| Asociado Usuario Código de usuario                                               |                                       |
|----------------------------------------------------------------------------------|---------------------------------------|
| ¿Has olvidado tu usuario?<br><u>Haz clic aquí para recuperarlo</u><br>Contraseña |                                       |
| ¿Has olvidado tu contraseña?<br>Haz clic aguí para recuperarla<br>Ingresar       | Haz clic en <b>"Regístrate aquí".</b> |
| ¿Eres nuevo?<br>Registrate aqui                                                  | /////                                 |
|                                                                                  | Ce Registro                           |
|                                                                                  |                                       |
|                                                                                  | Cédula de ciudadania                  |
|                                                                                  | Cédula de ciudadania                  |

Ingresa contraseña

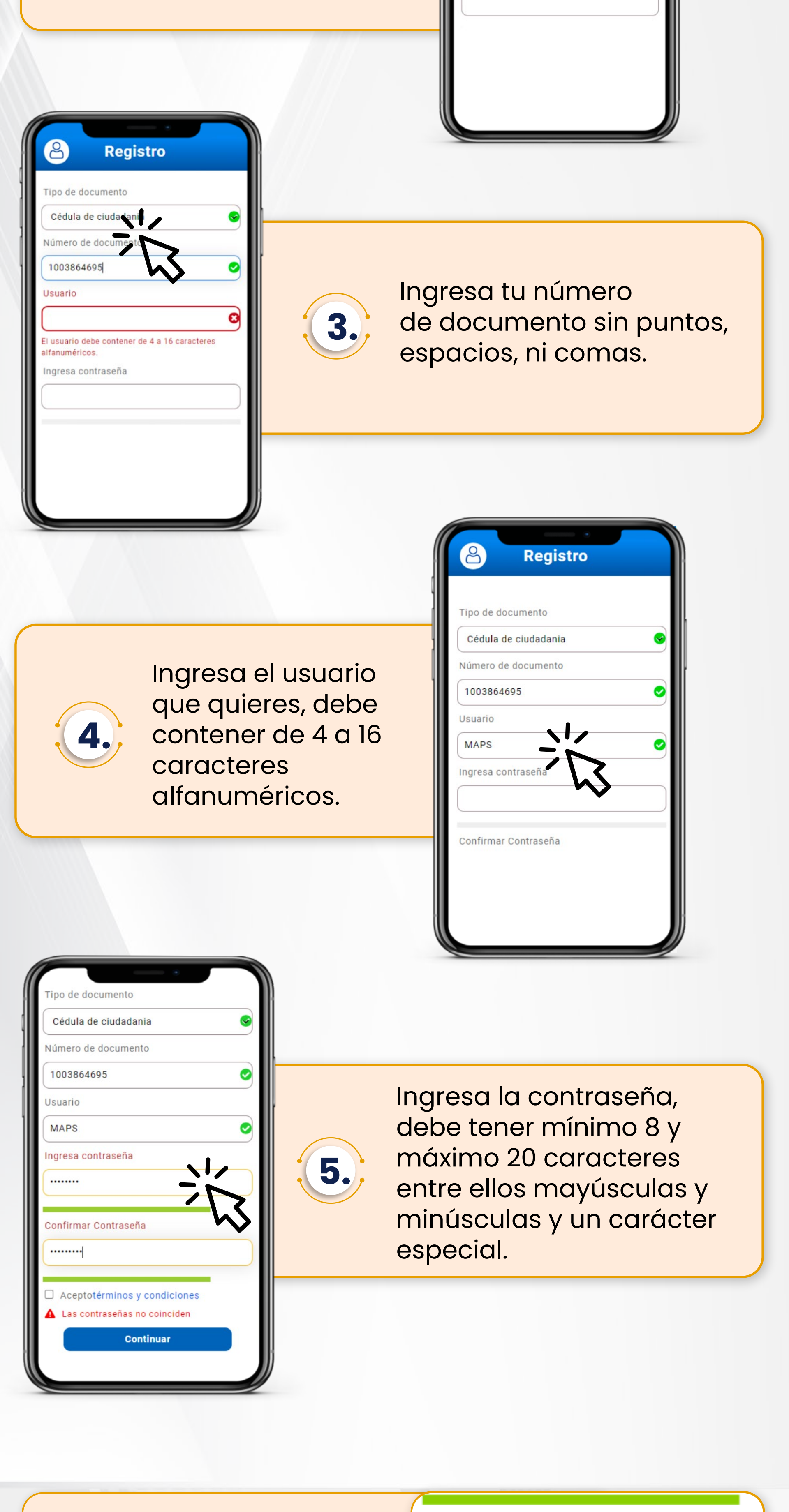

Acepta términos y condiciones y haz clic en **"continuar".** 

Aceptotérminos y condiciones

Continuar

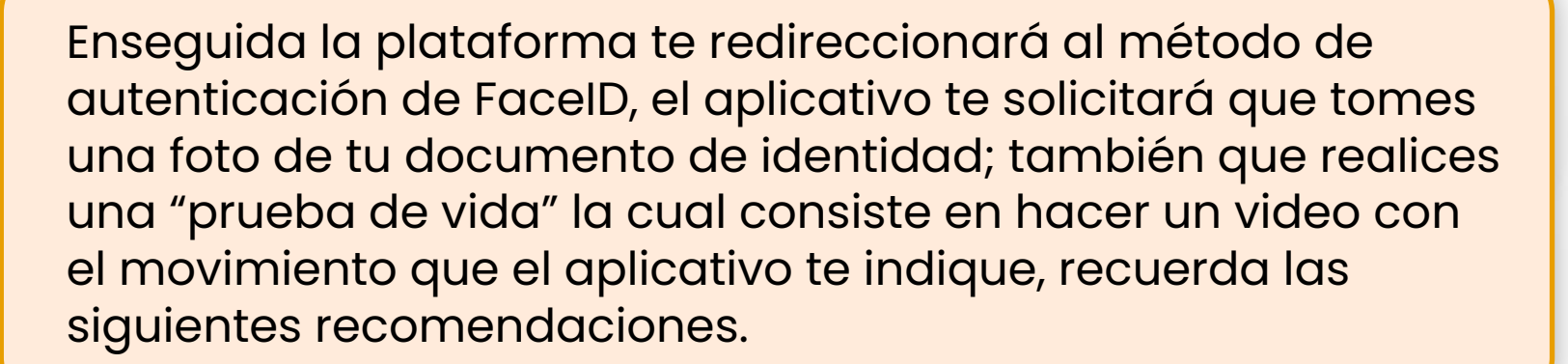

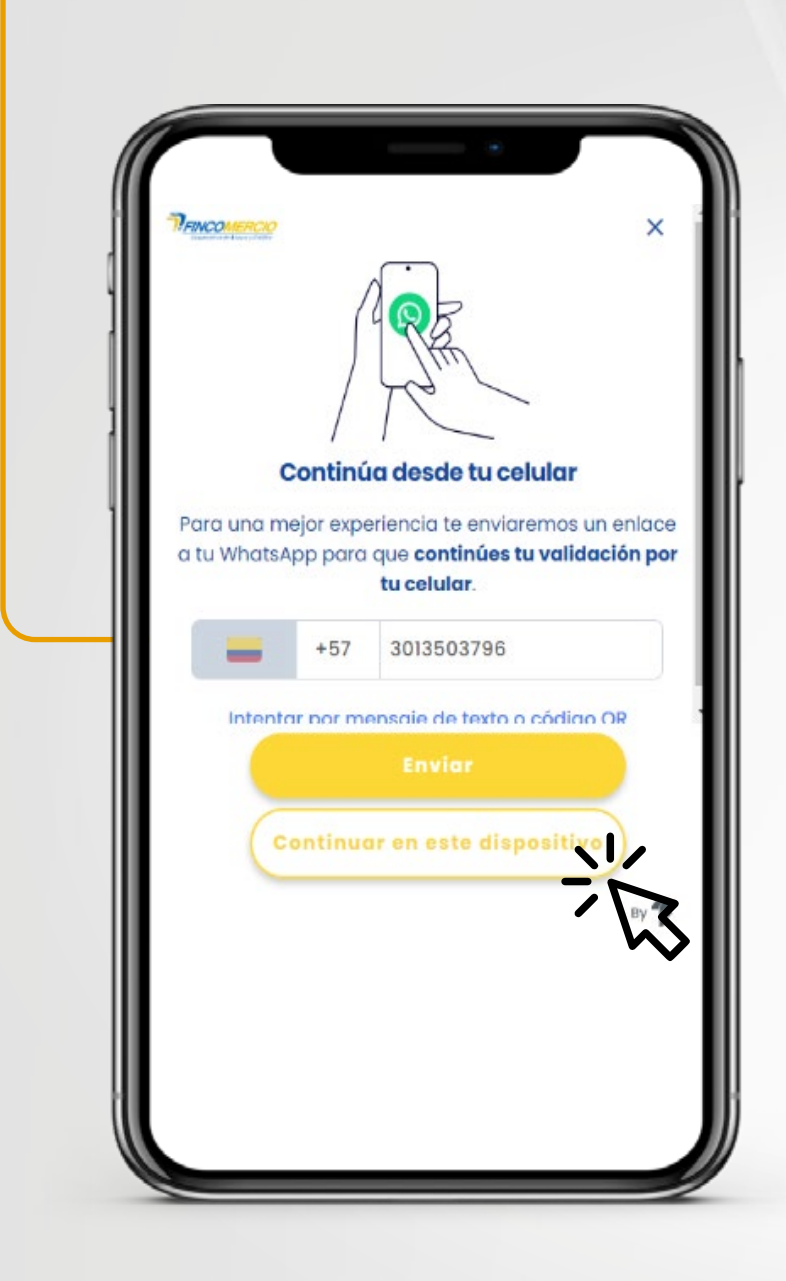

6.

- Únicamente permite cédula física.
- La foto del documento debe ser nítida y se debe tomar al documento completo.
- La cédula debe tener un fondo sólido (no pantallas, superficies de vidrio, etc.).
- Al tomar la foto procura que haya buena luz, pero que no genere mucho brillo en el documento.
- En la toma de la foto se recomienda evitar que se vean los hologramas de la cédula.
- Debes permitir el acceso de la cámara al aplicativo, para que este pueda hacer las validaciones mencionadas (validar permiso de cámara tanto en móvil como en navegador).
- El aplicativo te dará las instrucciones en cada uno de los pasos, por favor realízalos como se te indica.
- Si el proceso que vas a realizar (creación de usuario, recuperación de usuario o contraseña) lo inicias desde tu computador, debes terminarlo desde este mismo dispositivo; sin embargo, la validación de identidad se realizará en dispositivo móvil.

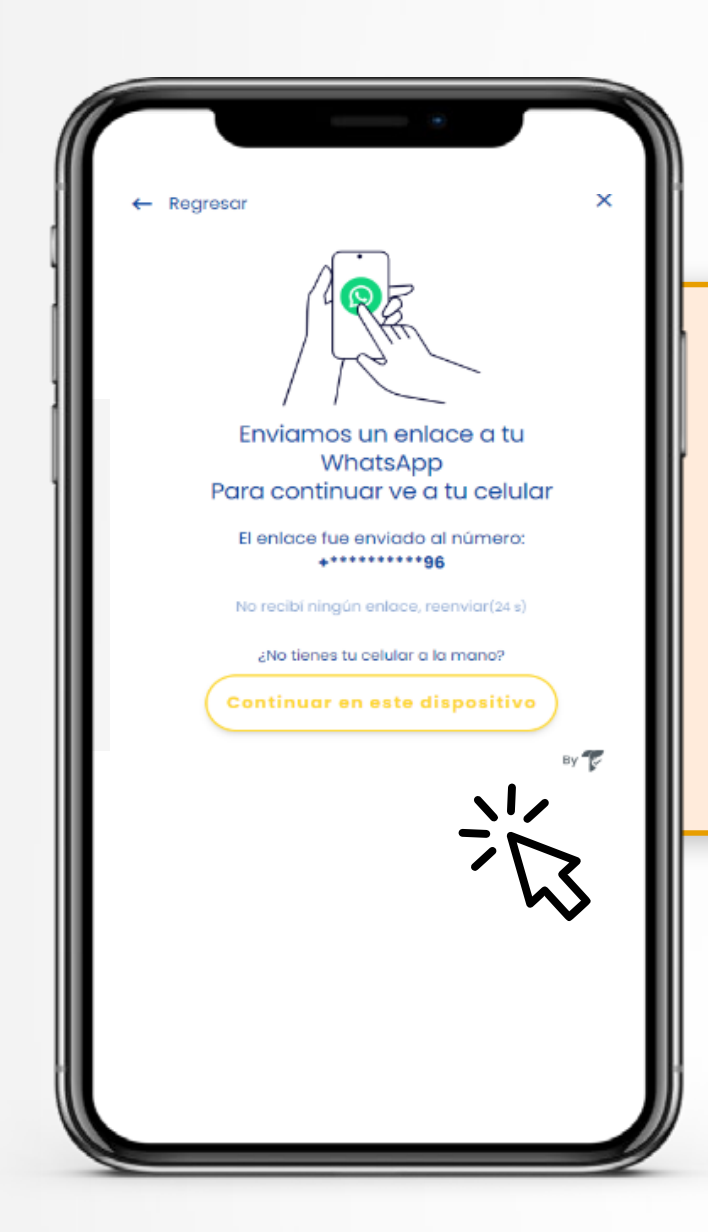

8.

Una vez el Portal Transaccional te redireccione, recibirás un link por Whatsapp al número de celular registrado.

![](_page_0_Picture_22.jpeg)

Una vez la validación sea exitosa espera a

![](_page_0_Picture_24.jpeg)

![](_page_0_Picture_25.jpeg)